Associazione Regionale CIOFS – FP SICILIA Sede di Pietraperzia www.ciofpietraperzia.it

## Galleria animata

A cura del formatore Luigi Salemi

- Scarica le foto dal sito loker.altervista.org ->guide
- Ridimensiona le foto in maniera da ottenere delle immagini con dimensione 200x150 pixel
- Apri Macromedia Flash e crea un nuovo documento
- Vai sul menù Elabora->Documento ed imposta le dimensioni dello stage a 600x300 pixel

| Proprietà documento          |                                       |  |  |  |  |  |  |  |  |
|------------------------------|---------------------------------------|--|--|--|--|--|--|--|--|
| Dimensioni:                  | 600 px (larghezza) x 300 px (altezza) |  |  |  |  |  |  |  |  |
| Adatta:                      | Stampante Contenuto Predefinito       |  |  |  |  |  |  |  |  |
| Colore sfondo:               |                                       |  |  |  |  |  |  |  |  |
| Erequenza<br>fotogrammi:     | 12 f/s                                |  |  |  |  |  |  |  |  |
| Unità di misura<br>righello: | Pixel                                 |  |  |  |  |  |  |  |  |
| Imp                          | oostazione predefinita OK Annulla     |  |  |  |  |  |  |  |  |

- Importa le immagini all'interno dello stage tramite il menù File->Importa->Importa nello stage
- Seleziona tutte le immagini, clicca con il tasto destro su di esse e scegli **distribuisci sui livelli**
- Ordina le immagini nello stage in maniera da occupare tutto lo stage
- Converti le immagini in **simbolo**

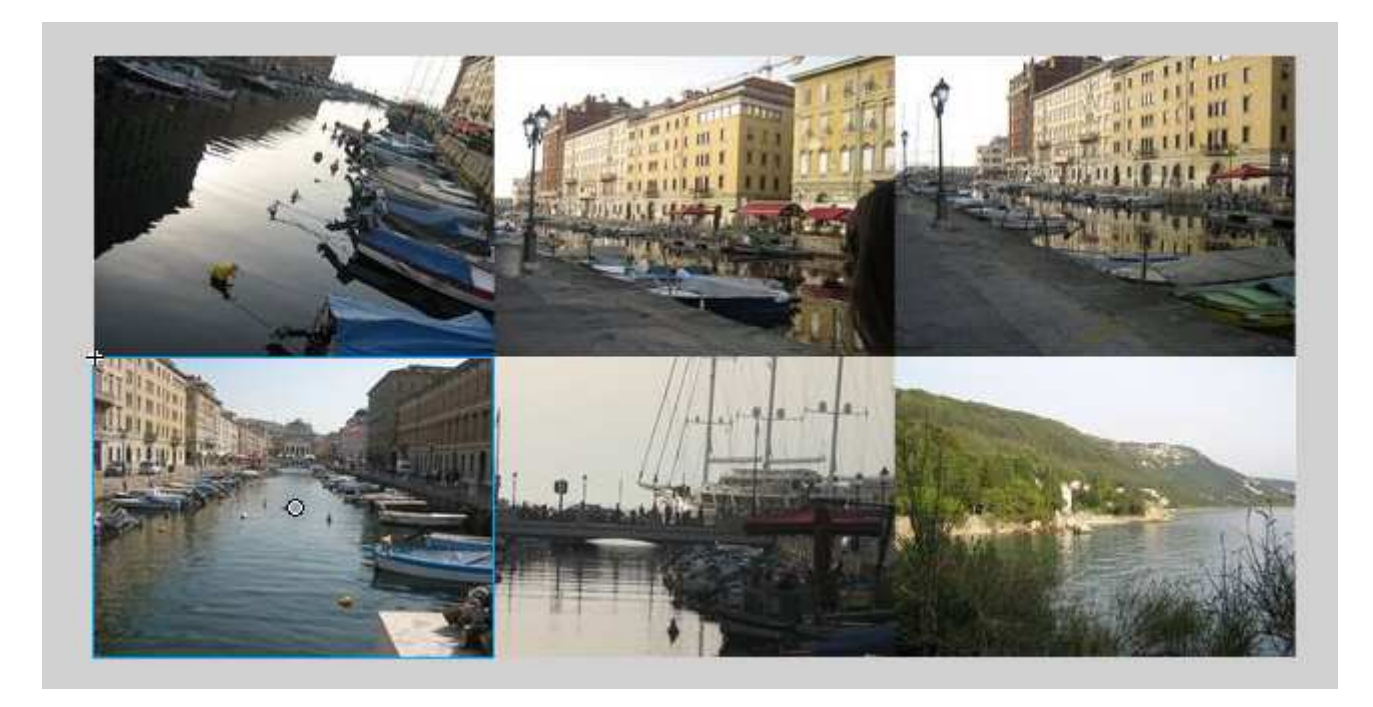

Le immagini occupano perfettamente lo stage e non devono oltrepassare i suoi limiti

## Animare le immagini

- Inserisci al 20 punto della linea temporale un fotogramma chiave per tutti i livelli
- Ritorna al primo fotogramma e comincia a posizionare le immagini a tuo piacere sullo stage
- Inserisci animazioni di movimento, trasparenza (alfa) ed ingrandimento (2 per ogni tipo)
- Sposta i fotogrammi interessati in maniera da ottenere un effetto a catena sulla linea temporale (vedi immagine successiva)

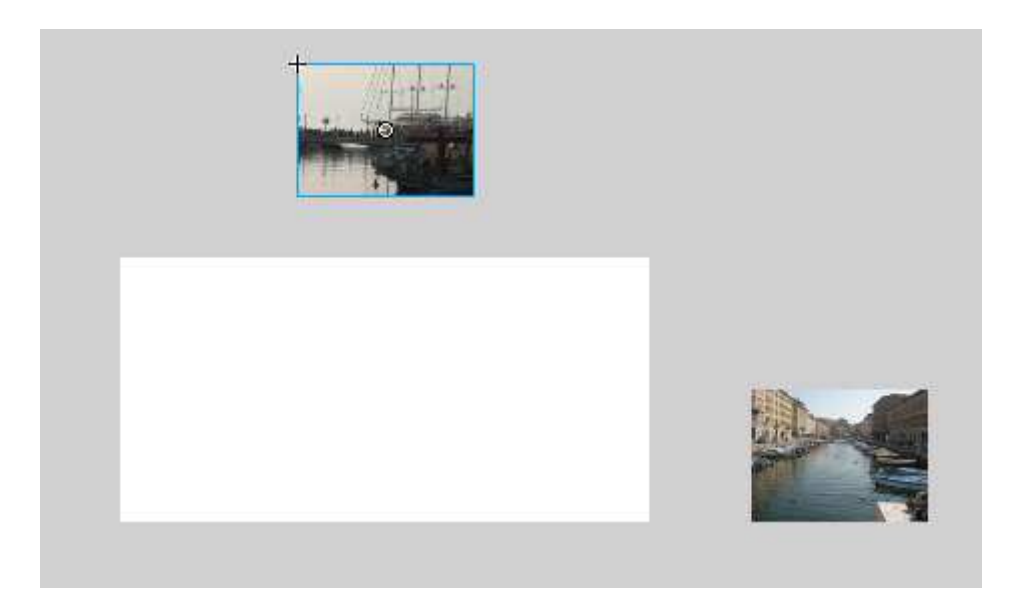

Esempio di disposizione delle immagini

| ▼ Linea temporale |   |   |  |     |    |            |    |    |       |    |    |    |    |    |
|-------------------|---|---|--|-----|----|------------|----|----|-------|----|----|----|----|----|
|                   | 8 | 8 |  | 1 5 | 10 | 15         | 20 | 25 | 30    | 35 | 40 | 45 | 50 | 55 |
| D IMG_008         | • | ٠ |  | •>  |    | → <b>•</b> |    |    |       |    |    |    |    |    |
| D IMG_151         | • | ٠ |  | 0   |    | □• >       |    |    | •     |    |    |    |    |    |
| D IMG_002         | ٠ | ٠ |  | 0   |    |            |    |    | • > • |    | •  | ,  |    |    |
| 🛛 🕝 IMG_002 🕖     | • |   |  | 0   |    |            |    |    |       |    |    | •> |    |    |
| D IMG_003         | ٠ | ٠ |  | 0   |    |            |    |    |       |    |    |    |    |    |
| D IMG_002         | ٠ | ٠ |  | 0   |    |            |    |    |       |    |    |    |    |    |

Esempio di disposizione dei fotogrammi chiave sulla linea temporale

- Inserisci alla fine dell'animazione la funzione stop() per far fermare l'animazione
- Per inserire l'azione vai nel pannello azioni e scegli Funzioni globali->stop